操作方法マニュアル

1 ご予約について

### ①ホテルの選択

| トップページより、ご予約のホテルをご選択ください。                 |                                              |
|-------------------------------------------|----------------------------------------------|
| ご予約・ログイン<br>ホテルをお選びいただき、ご予約のお手続きにお進みください。 | 日本オーナーズクラブ TOP<br>https://www.hgp.co.jp/noc/ |
| ホテルを選んでください 🔹                             |                                              |

②法人ログイン

| エメラルドグリーンクラブもしくは日本オー<br>会員 ID・パスワードをご入力ください。                                 | ナーズクラブで設定した         |
|------------------------------------------------------------------------------|---------------------|
| ホテルグリーンプラザ白馬                                                                 |                     |
| < 戻る                                                                         | 旧インターネット予約でご利用いただいた |
| 法人ログイン<br>お持ちのアカウントをD・パスワードに入力してください          ID         パスワード         パスワード | D・バスワードと同様です。       |

## ③会員ログイン

※インターネット予約システムご利用の為の「宿泊者様」個人としてのご認証

| ログイン後はプラン一覧が表示されますので、<br>日程・客室・プランをご選択くさい                                                                                                    |                                                                                                    |
|----------------------------------------------------------------------------------------------------|----------------------------------------------------------------------------------------------------|
|                                                                                                    | ● 日本語 ▼ 11111111111111111111111111111111111                                                         |
| ホテルグリーンプラザ白                                                                                                    |                                                                                                    |
| チェックアウト     ・・・・・・・・・・・・・・・・・・・・・・・・・・・・・・・・・・・・                                                                                                    | ログアウト<br>クリック                                                                                       |
| <b>「リーンプラザWeb予約会員★☆</b><br>-ンプラザWeb予約会員(以下「Web予約会員)にご登録いただくと通常価格より5%OFFの<br>う<br>                                                                                                    | <mark>のペストレート保証!</mark> 初回の入力だけで <b>カンタン予約!</b>                                                     |
| 5                                                                                                    |                                                                                                    |
| ● 予約可能なもののみ表示                                                                                                    | 〒 並び替え ▼ 幸 絞り込み ▼ 部屋 プラン                                                                            |
| ホテルグリーンプラザ白馬 く反る ログイン メールアドレスとパスワードを入力してください メールアドレス パスワード パスワード パスワード パスワードをお忘れの方 ・・・・・・・・・・・・・・・・・・・・・・・・・・・・・・・・・・                                                                                                    | 【2 回目のお客様】<br>_ インターネット予約の会員登録がお済の方は<br>こちらからログインください。                                              |
| <ul> <li>会員登録がお済みではない方         <ul> <li>[特典] ログイン後は通常料金から一律5%0FF</li> <li>[特典] Web会員限定ゼール企画を定期開催</li> <li>[特典] Web会員限定ブラン・クーポンをご用意</li> <li>エメラルドグリーンクラブ・日本オーナーズクラ<br/>ブ会員の方は、会員登録をしていただくことによ<br/>り、次回ご予約時の情報入力がスムーズになりま<br/>す。</li> </ul> <li> <ul> <li>(会員登録する)         </li> </ul> </li> <li>「会員ログイン」が「アカウント」に変わた</li> </li></ul> <li> <ul> <li>(すていた)</li> </ul> </li> | 【初回のお客様】<br>インターネット予約予約システムの「会員登録」です。<br>初めてご利用の方は必ずご登録ください。<br>* 2回目以降、お客様情報が自動反映され<br>便利にご利用頂けます。 |
|                                                                                                    |                                                                                                    |

④ご予約のお手続き

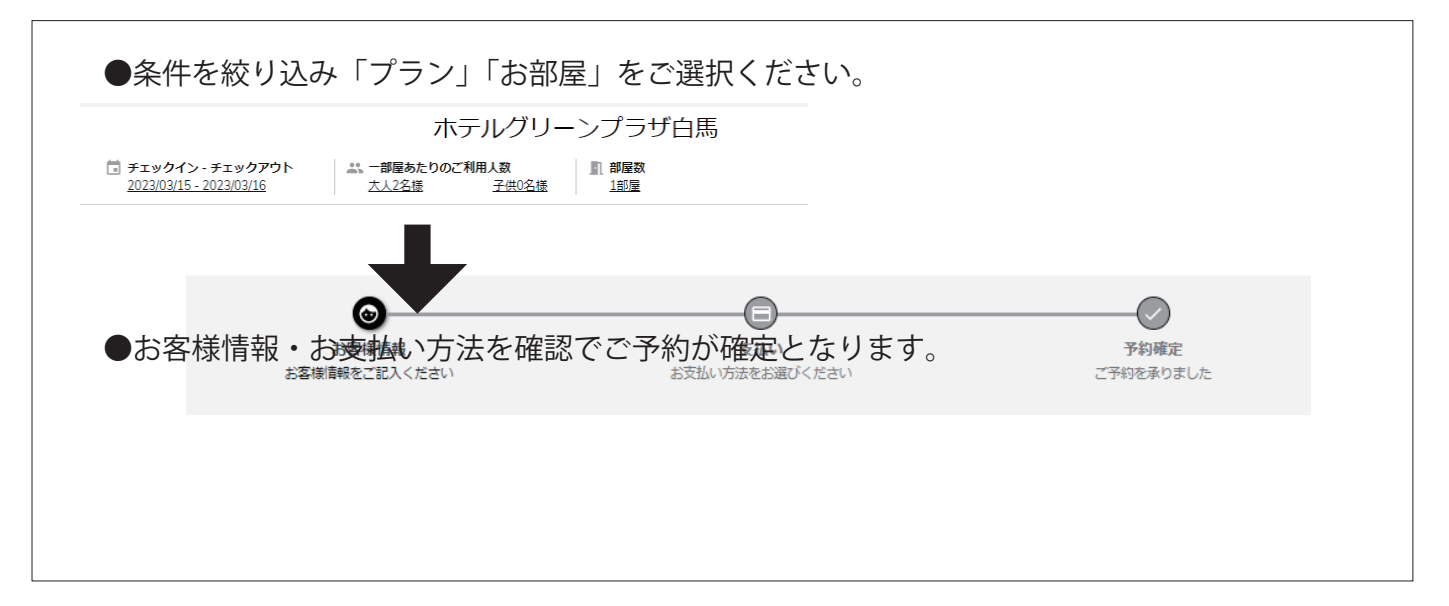

2 キャンセル

A:アカウント情報からのキャンセル ※会員ログインをした状態でご予約された際

インターネット予約システムの「会員ログイン」をした状態でご予約をされた場合は 右上の「アカウント」をクリックしてください。

| 日本語 •                                   | 「予約一覧」でキャンセルしたいご予約をご選択いただき<br>キャンセルが可能です。 |
|-----------------------------------------|-------------------------------------------|
| く戻る                                     | 🔁 日本語 🔹 🏪 安達事業グルム 🍷                       |
| アカウント 予約一覧 B支払い方法                       | ホテルグリーンプラザ白馬                              |
|                                         |                                           |
| 予約中 (1)       宿泊済 (0)       キャンセル済 (11) | <ul> <li></li></ul>                       |

B: キャンセルページからのお手続き

| 「ご予約・ログイン                                      |                       |
|------------------------------------------------|-----------------------|
| <br>ホテルをお選びいただき、ご予約のお手続きにお進みください。              |                       |
| ホテルを選んでください                                    |                       |
| ☞ ご予約内容の照会・キャンセルはこちら                           |                       |
|                                                |                       |
| $\downarrow$                                   |                       |
| 宿泊予約確認・キャンセル                                   |                       |
| 予約番号をお持ちのお客様 予約番号、Eメールアドレスを入<br>力してください。       |                       |
| メールアドレス (R_Center@hgp.co.jp指定受信の設定をお願<br>いします) |                       |
| メールアドレスを入力してください                               |                       |
| 予約番号                                           | 「 予約 番亏」 か 必要 となり よす。 |
|                                                |                       |
| 予約番号を入力                                        |                       |

# C:予約完了メールからキャンセル

ご予約時に受信した「ご予約完了メール」の中段にある URL からもお手続きが可能です。

\_\_\_\_\_

▼ ご予約内容の確認/変更/キャンセル/領収書の発行(カード決済の場合)、下記のページより

https://rsv.hgp.co.jp/reservation/confirmation/T2CE983959E0D?bypass\_token=5cb22f67-b407-b407-4ec5-8ca0-743d039d7299&hotel\_id=2982&uri=https%3A%2F%2Fconcierge.tripla.ai

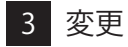

①メールアドレス・パスワードの変更

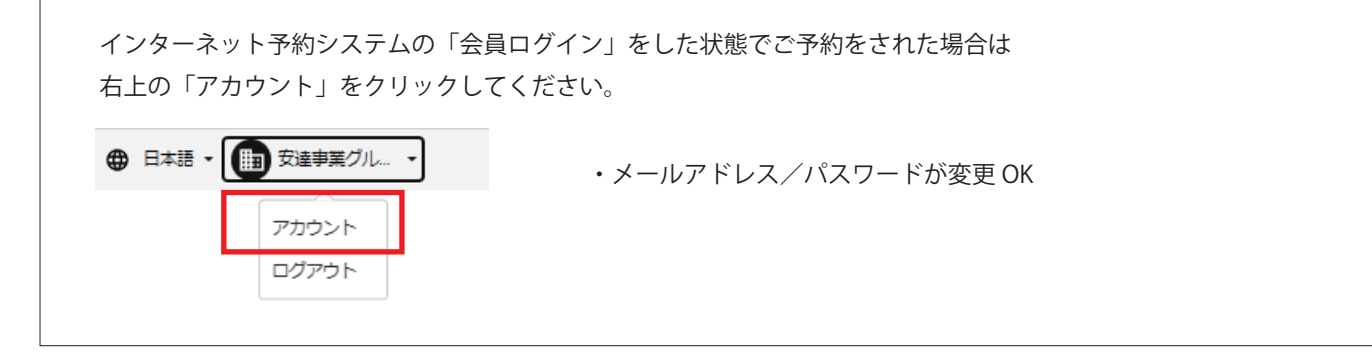

### ②お客様情報の変更

| お客様情報<br>メールアドレス (R_Center@ | hqp.co.jp指定受信の設定をお願いします) |   |  |  |  |
|-----------------------------|--------------------------|---|--|--|--|
| メールアドレスを入力して                | ください                     | × |  |  |  |
| メールアドレス(確認用) *              |                          |   |  |  |  |
| もう一度メールアドレスを                | 入力してください                 | × |  |  |  |
|                             |                          |   |  |  |  |
| <b>姓</b> *                  | ¥.                       |   |  |  |  |
| やまた                         | × たろう                    | × |  |  |  |
| 南話番号 *                      | 000000000000             |   |  |  |  |
| 電話番号を入力してくださ                | い(半角数字)                  | × |  |  |  |
| 新 <b>师</b> 番号 *             |                          |   |  |  |  |
| JAIKH J                     |                          | × |  |  |  |
| an)Smill +                  |                          |   |  |  |  |
| 由市地                         |                          | • |  |  |  |
|                             |                          | • |  |  |  |
| 1±17/1 *                    |                          |   |  |  |  |
|                             |                          | × |  |  |  |
| 建物名・部屋番号                    |                          |   |  |  |  |
|                             |                          |   |  |  |  |

### ③ご予約内容の変更

人数・日程などの変更は出来ません。 お手数ですが新しくご予約のお取り直しをお願い致します。

<お問い合わせ先>

日本オーナーズクラブ TEL.03-6629-7720 mail:webmaster@hgp.co.jp